# Big Key Topic: Test Session Management

- · What are online test sessions?
- · How to print test tickets? Tier Placement Reports?
- · Order of Domains
- $\cdot$  Monitoring completion and progress in the district

# WIDA AMS Test Management: How do I add a test session?

How to add a test session in WIDA AMS can vary depending on the user role, permissions assigned and the state. Below are standard instructions on how a user adds a test session within WIDA AMS. If the instructions below do not result in adding a test session, please refer to your District Test Coordinator or state membership page on <u>www.wida.wisc.edu</u>

"Test Session – Add/Edit" is a permission in the district and school user permission sets. "Test Setup – Primary Window" is a permission in the district, school and test administrator permission sets.

For ACCESS for ELLs, on the first day of Test Setup, students identified as ELL and loaded by the state department will automatically be assigned to test sessions by school, by grade, by domain.

For Screener testing, all test sessions will need to be created by the district through a Multiple Student Upload file, or manually with the instructions below. Students will need to be added into WIDA AMS prior to adding a test session.

1. To add a test session, from the WIDA AMS My Applications menu bar, select **Test Management.** 

## 2. Select Manage Test Sessions.

3. When the Test Sessions page appears, select the correct administration (ACCESS for ELLs [for the correct year] or WIDA Screener Online). Then select a district and school (these fields are required to add a test session).

4. Scroll to the bottom of the **Test Sessions** page and click **Add Session**.

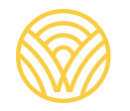

| Yest Management       Manage Testing Windows         Fest Sessions allow the score to search/view existing test sessions for a specific district or school. The user can         Manage Test Sessions       Spload Huitigie Test Sessions         * Indication required Setter       Spload         Administrations       Patient Sessions         * Indicate required Setter       Spload         Administrations       Patient Sessions         * Indicate required Setter       Spload         Administration       Patient Sessions         Setter       State Student ID         Setter       State Student ID         State Student                                                                                                    | DRC INSIGHT WIDA -                            | TEST MANAGEMENT +                           |                                                      |          |
|----------------------------------------------------------------------------------------------------|-----------------------------------------------|---------------------------------------------|------------------------------------------------------|----------|
| Test Sessions  Test Sessions  Lipboat Hulliple Test Session  Fange Test Session  Lipboat Hulliple Test Session  Lipboat Setter  Lad Name First Name First Name Sale Stode 10  Session  Conain Assessment Sale Stode 10  Session  Session  Session Sale State Sourceary  Lad Name First Name First Name Sale Stode 10  Session  Conain Assessment Sale State Sourceary  Lad Name First Name First  | Test Management                               | anage Test Tencaria Manage Tes              | ang Windows                                          |          |
| The the Services relations allows the user to search/view existing test services for a specific district or school. The user can Parage Text Session:   Parage Text Session:  Parage Text Session:  Parage Text Session:  Parag  | Test Sessions                                 |                                             |                                                      |          |
| Hanage Text Session:       Updated Hulliple Text Session:         * Instruction:       Updates required Select         Administration:       Dipticit       School         Visit Address required Select       Mittal Updat Date Only - Sample I       Mittal Updat Date Only - Sample I         School       Mittal Updat Date Only - Sample I       School         Mame       First Name       State Studen tip         Session       State Student Mittalian       School         Session       Mittal Mittalian       School         Session       State Sourceary       Instructions         Session       State Sourceary       Instructions         Session       State Sourceary       Instructions         Session       State Sourceary       Instructions         Session       State Sourceary       Instructions         Session       State Sourceary       Instructions         Session       State Sourceary       Instructions         Session       State Sourceary       Instructions         Update Mittal       Session Instructions       Instructions         Session       State Sourceary       Instructions         Onmer here down Blans and (ok en Tred Issame's Instructions Toolada's Instructions       Instructions                                                                                                    | Test Sessions allow the u                     | ner to search/view existing t               | test sessions for a specific district or school. The | user can |
| Indicates required States      Administration     Duthict     Mith Ause Only - Sample     Mith Ause Only - Sample     Mith Ause Only - Sample     Mith Ause Only - Sample     Mith Ause Only - Sample     Mith Ause Only - Sample     Mith Ause Only - Sample     Mith Ause Only - Sample     Mith Ause Only - Sample     Mith Ause Only - Sample     Mith Ause Only - Sample     Mith Ause      Sades Student ID      Session     Sample     Mith Ause      Mith Ause      Mith        | Hanage Test Sessions. Uplo                    | ad Multiple Test Sessions                   |                                                      |          |
| * Indicates regulared Fields       Advancement     School       Mit Subce Critic - 2002*     Witch Aller Critic - Sample *       School     Witch Aller Critic - Sample *       Betains     Field Name       State Student ID   State Student ID       Section     State Student ID   Sections States Surveysery <a href="https://www.downerschool">school</a> * Instructions       Sections   State Student ID       Sections   State Student ID       Sections                                                                                                    | * Instructions                                |                                             |                                                      |          |
| Advancements of the second second sec | * Indicates required Selds                    |                                             |                                                      |          |
| Lad Name Fert Name State Rudert 10 Section Donain Assetzment Assetzment Assetzment Assetzment Assetzment Section Status Sommary  Interactions Status Sommary  Interactions Interactions Int | Administration<br>WS ACCESS for BLLs - 20(2)* | District<br>WIDA Use Only - Sample          | School WIDA Use Only - Sample                        |          |
| Session  Contain  Assessment  Assessment  Assessment  Session  Status Session  Status Session  Status Session  Status Session  Status Session  Status Session  Status Session  Status Session  Session  S | Last Name                                     | First Name                                  | State Student ID                                     |          |
| Domain         Assessment           Call         (AD)           Session         Status Surveyary           * Instructions         Session Detail           Session field         Section Detail           Section field         Section Detail           Section field         Section Detail           Section field         Section field           Owner here down files and dok or find herman         America                                                                                                    | Geologi                                       |                                             |                                                      |          |
| Section     Assessment       (A1)     (A2)       Section Control       Section Control       Section Contreter       Section Control   <                                                                                                    | Contra la                                     |                                             |                                                      |          |
| (A1) (A0) (A0) (A2)                                                                                                    | Domain                                        | Assetsment                                  |                                                      |          |
| Sensions         Status Summary           * Instructions         Status Summary           * Instructions         Status Summary           Status         Status           Status         Status           Status         Status           Other Handweiter         Status           Other Handweiter         Status           Other Handweiter         Status           Other Handweiter         Status           Other Handweiter         Status           Other Handweiter         Status           Other Handweiter         Status           Status         Status                                                                                                    | (41)                                          | (A8)                                        |                                                      |          |
| Select Educat School Researced Education Control Report Data End Code (Attention Control Code (Attention Code (Attention Code  | Sessions Status Summary<br>* Instructions     | 2                                           |                                                      |          |
| Cheven from the dayon likes and old on Tend Sources' to non-instituting Sources'                                                                                                    | The state of the state                        | Session (                                   | Detail                                               |          |
| Owner hen fre door filters and dok er fred Sammer in som subdrug Samon'           *           **           **           **           **           **                                                                                                    | Jent Dates Shet                               | person faire descared 154                   | a Baye Date End Date Alfan                           | - 1      |
| *           Add Strandow         Yequiret Sci Knoll         Station X AT         Yequiret Strandow         Solution X                                                                                                    |                                               | losse from the allow litters and dois on Th | of Samon' to site testifiers Samon'                  |          |
| •                                                                                                    |                                               |                                             |                                                      |          |
| • • • • • • • • • • • • • • • • • • •                                                                                                    |                                               |                                             |                                                      |          |
| • • • • • • • • • • • • • • • • • • •                                                                                                    |                                               |                                             |                                                      |          |
| - Add Seasons - Yeppert Sc Yould : Statistic Statistical : Statistic AN - Yeppert Stratistic Statistic                                                                                                    |                                               |                                             |                                                      |          |
| • • • • • • • • • • • • • • • • • • •                                                                                                    |                                               |                                             |                                                      |          |
| - Add Seasons - Yeppert Sc Yoold : Statistic Statistical : Statistic ANI : Fagurer Multister Statistic                                                                                                    |                                               |                                             |                                                      |          |
| - Add Seasons Typert In Torist Statistical Statistical Statistical Statistics                                                                                                    |                                               |                                             |                                                      |          |
| Add Sension Traject Is Food Indick Educated Indick AT Traject Under Educity                                                                                                    |                                               |                                             |                                                      |          |
| Add Senter. Yeart in Fourt Indian Indiana Indian Will Factor Under Details                                                                                                    |                                               |                                             |                                                      |          |
|                                                                                                    | Add Baselan Yapart In To                      | and Induck Selected Selected                | (b AR) Report Wesland Details                        |          |

5. The Add Test Session window appears. Enter the required information (indicated by an asterisk [\*] next to the required field). The session name should be descriptive. For example, you might name the session by teacher name and classroom period.

- 6. Enter any other student search criteria and click **Find Students**.
- 7. Select a student from the Available Students list.

| Training transport 10/1                                                                                                    | 00/ 2022 00/ 30/ 3                                                          |                           |                                                                                                    |              |
|----------------------------------------------------------------------------------------------------|-----------------------------------------------------------------------------|---------------------------|----------------------------------------------------------------------------------------------------|--------------|
| Eligible Grades: 04, 0                                                                                                    | 5                                                                           |                           |                                                                                                    |              |
| * Instructions                                                                                                    |                                                                             |                           |                                                                                                    |              |
| Indicates required fields                                                                                                    |                                                                             |                           |                                                                                                    |              |
| lession Name                                                                                                    | Domain                                                                      |                           | Assessment                                                                                                    |              |
| Writing Sample *                                                                                                    | Writing                                                                     |                           | Writing Gr 4-32                                                                                                    |              |
| Aode                                                                                                    | Begin Date                                                                  |                           | Writing Gr 4-5                                                                                                    |              |
| Ordine 📴 •                                                                                                    | 10/8/2021                                                                   | 1                         | Writing Gr 4-5 HW                                                                                                    |              |
|                                                                                                    |                                                                             |                           | Writing Gr 6-8                                                                                                    |              |
| Search for Available Students                                                                                                    |                                                                             |                           | Writing Gr 6-8 MW                                                                                                    |              |
|                                                                                                    |                                                                             | Contraction in the second | A REAL PROPERTY OF A REAL PROPERTY OF A REAL PROPER |              |
| Student Last Name \$                                                                                                    | audent First Name                                                           | 55,656                    | § writing or 9-12                                                                                                    |              |
| Find Students New Star<br>The 'Available Stude<br>maximum number o                                                                                      | dent Clear<br>ents' prefixed with<br>d Test Sessions (m                     | an '#' ha                 | withing Gr 9-12<br>Writing Gr 9-12 HW •                                                                                                    | he<br>ol and |
| Find Students New Student Last Name 1                                                                                                    | dent Clear<br>mits' prefixed with<br>f Test Sessions (m                     | an '#' ha                 | withing Gr 9-12 HW •<br>we already been assigned to to<br>owable for the selected School                                                                                                    | he<br>ol and |
| Find Students New Student Last Name 1 Find Students New Students The 'Available Stude Assessment. Available Students:                                   | dent Clear<br>ents' prefixed with<br>f Test Sessions (m                     | an '#' ha<br>ax=1) al     | withing Gr 9-12 HW •<br>we already been assigned to to<br>owable for the selected School<br>dents in Session:                                                                                                    | he<br>ol and |
| Find Students New Stu<br>Find Students New Stu<br>The 'Available Student<br>Available Students:<br>Student B, Sample (22222<br># Student, Sample (11111 | dent. Clear<br>ents' prefixed with<br>if Test Sessions (m<br>222)<br>11111) | an '#' ha<br>uxc=1) all   | withing Gr 9-12 HW  we already been assigned to t owable for the selected School dents in Session:                                                                                                    | he<br>ol and |

**Note:** To select multiple students in sequence, press the **Shift** key while you select them. To select multiple students who are not in sequence, hold down the **Ctrl** key (Windows) or **Command** button (Mac) while you select them.

**Note:** A student who with the prefix # is already assigned to a test session of the same grade cluster and domain at the same school.

**Note:** If a student needs to be placed into a Handwriting (HW) test session for ACCESS for ELLs, the Assessment filter will have an HW within the dropdown, and HW will appear on the test ticket. A student in an HW test session will log into the domain, reads the screen for the prompts, but responds in a physical booklet. Student needs an IEP or 504 plan before being placed into an HW test session.

**Note:** Outside of HW test sessions, test sessions cannot be made for Kindergarten ACCESS for ELLs, Alternate ACCESS for ELLs, Paper ACCESS for ELLs, Screener Paper, Kindergarten Screener and those students should not be added into test sessions.

8. Use the **Add Selected**, **Remove Selected**, **Add All**, and **Remove All** icons with the Available Students and Students in Session lists to select one or more students to or add to or remove from the test session.

9. Click **Save** to save your results, **Save & Add Another** to save your results and add another student, or **Cancel** to cancel the process without saving your changes.

For ACCESS for ELLs online testing, repeat the process adding a student into all remaining domain test sessions. 1-3 graders will be in three online test sessions and 4-12 graders will be in four test sessions.

For Screener testing, a student will only need to be enrolled in ONE test session. Screener Online is a single ticket login with one test session.

## WIDA AMS Test Management: How do I edit a test session?

How to edit a test session in WIDA AMS can vary depending on the user role, permissions assigned and the state. Below are standard instructions on how a user edits a test session within WIDA AMS. If the instructions below do not result in adding a test session, please refer to your District Test Coordinator or state membership page on <u>www.wida.wisc.edu</u>

"Test Session – Add/Edit" is a permission in the district and school user permission sets. "Test Session – Search/View is a permission in the district, school and test administrator permission sets

"Test Setup – Primary Window" is a permission in the district, school and test administrator permission sets.

You can view existing test sessions to see which students are enrolled in them. You also can edit the sessions to add or remove students.

- To move a student to a different session, you should remove the student from his or her current session and then add him or her to the new session.
- To add a student to a different session in a different grade, remove the student from his or her current session, change his or her grade, and then add him or her to the new session.

To view or edit a test session, do the following:

- 1. From the WIDA AMS My Applications menu bar, select **Test Management**.
- 2. Select Manage Test Sessions.
- 3. Enter your search criteria and click **Show Sessions**.

4. When the test sessions appear, click the **View/Edit** icon in the Action column to display the Edit Test Session window for the session.

| Test                  | Manageme                                                                                                    | nt Ma                                                                                                    | nage Test Sess                                                                                | sions Mana                                                                        | ge Testin                                                     | g Windows                                                    | 3                                  |                |                    |
|-----------------------|----------------------------------------------------------------------------------------------------|----------------------------------------------------------------------------------------------------|-----------------------------------------------------------------------------------------------|-----------------------------------------------------------------------------------|---------------------------------------------------------------|--------------------------------------------------------------|------------------------------------|----------------|--------------------|
| oct 6                 | Concione                                                                                                    |                                                                                                    |                                                                                               |                                                                                   |                                                               | ACCREDING.                                                   |                                    |                |                    |
| est a                 | ressions                                                                                                    |                                                                                                    |                                                                                               |                                                                                   |                                                               |                                                              |                                    |                |                    |
| Test<br>test          | t Sessions a<br>tickets or v                                                                                                    | llow the un<br>new the st                                                                                                    | ser to search<br>atus of the t                                                                | h/view exis<br>test session                                                       | ting te                                                       | st sessions                                                  | for a spe                          | cific district | t or school. The u |
| Manag                 | e Test Session                                                                                                    | ns Uploa                                                                                                    | d Multiple Tes                                                                                | st Sessions                                                                       |                                                               |                                                              |                                    |                |                    |
| * Instr               | nuctions                                                                                                    |                                                                                                    |                                                                                               |                                                                                   |                                                               |                                                              |                                    |                |                    |
| Indica                | ites required                                                                                                    | fields                                                                                                    |                                                                                               |                                                                                   |                                                               |                                                              |                                    |                |                    |
| dminis                | stration                                                                                                    |                                                                                                    | District                                                                                      |                                                                                   |                                                               | School                                                       |                                    |                |                    |
| NS AC                 | CESS for ELL                                                                                                    | s - 20 💽 *                                                                                                    | WIDA Use                                                                                      | Only - Sampl                                                                      | e 🖃                                                           | WIDA Use C                                                   | only - Sam                         | ple 🐱          |                    |
| ast Na                | me                                                                                                    |                                                                                                    | First Name                                                                                    |                                                                                   |                                                               | State Studen                                                 | t ID                               |                |                    |
|                       |                                                                                                    |                                                                                                    |                                                                                               |                                                                                   |                                                               |                                                              |                                    |                |                    |
| ession                |                                                                                                    |                                                                                                    |                                                                                               |                                                                                   |                                                               |                                                              |                                    |                |                    |
|                       |                                                                                                    |                                                                                                    |                                                                                               |                                                                                   |                                                               |                                                              |                                    |                |                    |
|                       |                                                                                                    |                                                                                                    |                                                                                               |                                                                                   |                                                               |                                                              |                                    |                |                    |
| lomain                | 1                                                                                                    |                                                                                                    | Assessment                                                                                    |                                                                                   |                                                               |                                                              |                                    |                |                    |
| Comain<br>(All)       | 1                                                                                                    | ¥                                                                                                    | Assessment<br>(Ali)                                                                           |                                                                                   | v                                                             |                                                              |                                    |                |                    |
| All)                  | Sessions                                                                                                    | Print All 1kt                                                                                                    | Assessment<br>(All)<br>ints                                                                   |                                                                                   | V                                                             |                                                              |                                    |                |                    |
| All)<br>Show          | Sessions                                                                                                    | Print All Tict<br>s Summary                                                                                                    | Assessment<br>(All)                                                                           |                                                                                   | ¥                                                             |                                                              |                                    |                |                    |
| Show Sessi            | Sessions ()<br>Ions Status<br>structions                                                                                                    | Print All 15ct<br>s Summary                                                                                                    | Assessment<br>(All)<br>lints                                                                  |                                                                                   | ¥                                                             |                                                              |                                    |                |                    |
| All)<br>Show<br>Sessi | Sessions I                                                                                                    | Print All 15ct                                                                                                    | Assessment<br>(All)                                                                           |                                                                                   | stine Det                                                     | al                                                           |                                    |                |                    |
| Show Sessi            | Sessions                                                                                                    | Print All Tict<br>s Summary                                                                                                    | (All)<br>ints                                                                                 | Se                                                                                | ssion Det                                                     | tail<br>Bogin Dube                                           | End Date                           | Action         |                    |
| Show                  | Sessions I<br>ions Statut<br>structions<br>WIDA One<br>Dation<br>Dation                                                                                                    | Print All Tict<br>s Summary<br>school<br>W22A Use<br>Driv - Sample<br>School                                                                                                    | Assessment<br>(All)<br>kets<br>Second Rifer<br>Sangle<br>Latering                             | Se<br>Americahert<br>Listening Gr<br>4-5                                          | ssion Det<br>Stated                                           | ali<br>Bogin Date<br>20/8/2021                               | End Date<br>6/30/2022              | Action         |                    |
| Show Sessi            | Sessions Statu<br>ons Statu<br>structions<br>WDA (se<br>Orbit c<br>WDA (se<br>Orbit c<br>Statu<br>WDA (se<br>Orbit c<br>WDA (se<br>Orbit c<br>Statu<br>WDA (se<br>Orbit c<br>Statu<br>WDA (se<br>Orbit c<br>Statu<br>WDA (se<br>Orbit c<br>Statu<br>WDA (se<br>Orbit c<br>Statu<br>WDA (se<br>Orbit c<br>Statu<br>WDA (se<br>Orbit c<br>Statu<br>WDA (se<br>Orbit c<br>Statu<br>WDA (se<br>Orbit c<br>Statu<br>Statu<br>Sta | Print All Tick South All Tick South All Tick South All Tick South All Tick South All Tick South All Tick South All Tick South All Tick Tick All Tick Tick All Tick All Tick Tick All Tick All Tick Tick All Ti | Assessment<br>(All)<br>Inits<br>Science tame<br>Science tame<br>Litering<br>Reading<br>Sample | Se<br>Assessment<br>Latening Gr<br>4-5<br>Reading Gr<br>4-5                       | ssion Det<br>Stated<br>Not<br>Started<br>Started              | Laff<br>Brigin Dote<br>50/8/2021<br>50/8/2021                | End Date<br>6/30/2022<br>6/30/2022 | Action         |                    |
| Show Sessi # Ins      | Sessions<br>Cons Statu<br>tructions<br>WIDA Use<br>Own - Sample<br>Dated<br>Dated<br>WIDA Use<br>Own - Sample<br>Dated                                                                                                    | Print All Tick School School VICA Use Only - Sample School VICA Use Only - Sample School School VICA Use Only - Sample School VICA Use Only - Sample School VICA Use Only - Sample School VICA Use Only - Sample VICA Use Only - Sample VICA Use Only - Sam | (All)<br>ants<br>Secon Rund<br>Sample<br>Untring<br>Rading<br>Sample<br>Writing               | Se<br>Autoconord<br>Latening Gr<br>4-5<br>Reading Gr<br>4-5<br>Winting Gr 4-<br>5 | ssion Det<br>State<br>Nat<br>Started<br>Nat<br>Started<br>Nat | tall Rivers Cluber<br>50(9)(2021<br>50(9)(2021<br>50(9)(2021 | End Oate<br>6/30/2022<br>6/30/2022 |                |                    |

5. On the Edit Test Session window, click **Find Students**.

6. Double-click on a student's name to edit the student's information, or use the **Add Selected, Remove Selected, Add All**, and **Remove All** icons with the Available Students and Students in Session lists to select one or more students to add or remove.

| 5          |                                                                     |                                                                                                    |                                                                                                    |                                                                                                    |
|------------|---------------------------------------------------------------------|----------------------------------------------------------------------------------------------------|----------------------------------------------------------------------------------------------------|----------------------------------------------------------------------------------------------------|
|            |                                                                     |                                                                                                    |                                                                                                    |                                                                                                    |
| Domain     |                                                                     | Assessment                                                                                             |                                                                                                    |                                                                                                    |
| Writing    | 101 *                                                               | Writing Gr 4-5                                                                                         | <b>C</b> •                                                                                                    |                                                                                                    |
| Begin Date |                                                                     | End Date                                                                                               |                                                                                                    |                                                                                                    |
| 10/8/2021  | 1                                                                   | 6/38/2022                                                                                              |                                                                                                    |                                                                                                    |
|            | St                                                                  | udents in Session:                                                                                     |                                                                                                    |                                                                                                    |
|            |                                                                     | tudent, Sample (11:                                                                                    |                                                                                                    |                                                                                                    |
|            | 100.0                                                               |                                                                                                    |                                                                                                    |                                                                                                    |
|            | Domain<br>Writing<br>Begin Date<br>10/11/2021<br>Student First Name | Domain<br>Writing C *<br>Begin Date<br>10/11/2021 C<br>Student First Name<br>Statent Clear<br>2222) St | Domain Assessment<br>Writing C 4-5<br>Begin Date End Date<br>10/fk/2021 C End Date<br>50/fk/2021 Student ID<br>Student First Name State Student ID<br>Clear<br>Students in Session:<br>Student, Sample (11) | Domain Assessment<br>Writing C 4-5 •<br>Begin Date End Date<br>10/fk/2021 • End Date<br>10/fk/2021 • End Date<br>10/fk/2022 •<br>Student First Name State Student ID Grade<br>(All)<br>adent Clear<br>Students in Session:<br>Student, Sample (111111111) |

**Note:** To select multiple students in sequence, hold down the **Shift** key while you select them. To select multiple students who are not in sequence, hold down the **Ctrl** key (Windows) or **Command** button (Mac) while you select them. **Note:** A student who with the prefix *#* is already assigned to a test session of the same grade cluster and domain at the same school.

**Note:** Outside of HW test sessions, test sessions cannot be made for Kindergarten ACCESS for ELLs, Alternate ACCESS for ELLs, Paper ACCESS for ELLs, Screener Paper, Kindergarten Screener and those students should not be added into test sessions.

**Note:** You can display and edit a student's details, accommodations, and test sessions by double-clicking on the student's name.

7. Click **Save** to save your changes (or **Cancel** to cancel them).

# WIDA AMS Test Management: How do I print test tickets? What information is on the test ticket?

"Test Tickets – Print/View" is a permission in District, School and Test Administrator permission sets.

You can print test tickets for the students in an online test session. You can either print all the tickets for all the students in a session or select specific students and print their tickets. A test roster automatically prints with each set of test tickets.

1. To print test tickets for the students in a test session, select **Manage Test Sessions** from the Test Management menu and enter your search criteria.

#### 2. Click Show Sessions.

3. To print all the tickets for the test session, click the **Print All Tickets** icon (Printer image) in the Action Column for the test session for which you want to print tickets.

| District                              |                                                                    |                              | See                     | usion Detai               |            |           |        |
|---------------------------------------|--------------------------------------------------------------------|------------------------------|-------------------------|---------------------------|------------|-----------|--------|
| DE ENDERICE.                          | School                                                             | Session Name                 | Assessment              | Status                    | Begin Date | End Date  | Action |
| WIDA Use<br>Only - Samp<br>District   | ple Only - Sample<br>School                                        | Sample<br>Listening          | Listening Gr<br>4-5     | Not<br>Started            | 10/8/2021  | 6/30/2022 |        |
| 0 WIDA Use<br>Only - Samp<br>District | ple WIDA Use<br>Only - Sample<br>School                            | Reading<br>Sample            | Reading Gr<br>4-5       | Not<br>Started            | 10/8/2021  | 6/30/2022 |        |
| WIDA Use<br>Only - Samp<br>District   | ple WIDA Use<br>Only - Sample<br>School                            | Writing<br>Sample            | Writing Gr 4-<br>5      | Not<br>Started            | 10/8/2021  | 6/30/2022 |        |
| WIDA Use<br>Only - Samp<br>District   | ple WIDA Use<br>Only - Sample<br>School                            | Speaking<br>Sample           | Speaking Gr<br>4-5      | Not<br>Started            | 10/8/2021  | 6/30/2022 |        |
| VIDA Use<br>Only - Samp<br>District   | ple Only - Sample<br>School<br>WIDA Use<br>Only - Sample<br>School | Sample<br>Speaking<br>Sample | S<br>Speaking Gr<br>4-5 | Started<br>Not<br>Started | 10/8/2021  | 6/30/2022 |        |

**Note:** If the Print All Tickets icon (Printer image) is grayed out, the user is either missing the permission "Test Tickets – Print/View" or the user is a School user or Test Administrator who has access to multiple schools and the school filter is set to "All." Permissions for a School or Test Administrator are tied to specific schools and so a school will need to be selected for certain functionality on the page to activate.

4. A PDF version of the Student Test Session Ticket appears that you can view, save, and print. It will include a page of test ticket handling instructions, a student roster, and then the test tickets. Test tickets print four to a page.

**Note:** If a PDF file does not appear, disable your browser's pop-up blocker.

| ACCESS                                                                                                    | for ELLs - 2021- | 2022            |               |                  |             |          |
|----------------------------------------------------------------------------------------------------|------------------|-----------------|---------------|------------------|-------------|----------|
| Student Test Roster District: WDA Use Only - Sample Dist<br>School: WDA Use Only - Sample Sch<br>Domain: Listening<br>Assessment: Listening CF 4-5<br>Test Session: Sample Listening |                  |                 |               |                  |             |          |
| Completed                                                                                                    | Accommodation(s) | Student Name    | Date of Birth | State Student ID | User Name   | Password |
|                                                                                                    | N/A              | Student, Sample | 1/1/0001      | 1111111111       | sstudent175 | 470746   |

| ACCESS for ELL     | ACCESS for ELLs - 2021-2022 Test Ticket<br>Listening Gr 4-5 |  |  |  |  |  |  |
|--------------------|-------------------------------------------------------------|--|--|--|--|--|--|
| Sample             | Sample                                                      |  |  |  |  |  |  |
| Student            |                                                             |  |  |  |  |  |  |
| Date of Birth:     | 1/1/0001                                                    |  |  |  |  |  |  |
| Accommodations:    | N/A                                                         |  |  |  |  |  |  |
| Domain:            | Listening                                                   |  |  |  |  |  |  |
| Test Session Name: | Sample Listening                                            |  |  |  |  |  |  |
| State Student ID:  | 111111111                                                   |  |  |  |  |  |  |
|                    |                                                             |  |  |  |  |  |  |
| Username:          | sstudent175                                                 |  |  |  |  |  |  |
| Password:          | 470746                                                      |  |  |  |  |  |  |

Above is an example of a test ticket for ACCESS for ELLs..

A test ticket includes the domain, grade cluster, student name, birth date, accommodations, domain, test session name, state student ID, username and password.

**Note:** Although a student can be assigned multiple accommodations, only the online accommodations will appear on the test ticket; Repeat Item Audio (RA), Manual Control of Item Audio (MC), Extended Speaking Test Response Time (ES). All other accommodations will appear as N/A.

There are four separate logins for ACCESS for ELLs, one for each domain. The username should be the same across all four test tickets. If the username does not match from one domain ticket to the next, the username and student profile is confirmed and correct. Different usernames for the same student are an indication of multiple student profiles for the same student.

Test Administrators should confirm the student's identity when passing out the test tickets to the student prior to testing to prevent the student logging in under the incorrect profile.

Test tickets can be printed off as many times as needed.

Screener Online has one login and a single test ticket for all four domains.

#### How do I print off tickets for individual students?

1. To print test tickets for the students in a test session, select **Manage Test Sessions** from the Test Management menu and enter your search criteria.

2. Click Show Sessions.

3. Click the **Edit/Print Ticket Status** icon in the Action column for the test session you want.

4. In the Testing Status window, select one or more students by clicking the checkbox next to their names in the Select column and click **Print Selected**.

| Festin | ig Status            |                      |                          |                    |                       |               |           |
|--------|----------------------|----------------------|--------------------------|--------------------|-----------------------|---------------|-----------|
|        | tructions            |                      |                          |                    |                       |               |           |
| Last N | ame                  | Status<br>(All)      |                          | V                  | Filter Clea           | 7             |           |
|        |                      |                      | Tes                      | ting Status - Rea  | iding Sample (Re      | ading Gr 4-5) |           |
| Select | Last Name<br>Student | First Name<br>Sample | User Name<br>sstudent175 | Password<br>976375 | Status<br>Not Started | Started       | Completed |
|        |                      |                      |                          |                    |                       |               |           |
| Print  | Selected Pr          | int All End In       | complete Selecte         | ed Tests Un        | nlock Selected        | Unlock All    | Close     |

5. A PDF version of the Student Test Session Ticket appears that you can view, save, and print.

## Why is the Print All Tickets button gray?

There is a Print All Tickets button next to the Show Sessions button under the menu Manage Test Sessions. The Print All Tickets button will activate once the administration, district, school, domain, and assessment filters are completed.

|                                                          | TEST MANAGEMENT 👻                                             |                                         |
|----------------------------------------------------------|---------------------------------------------------------------|-----------------------------------------|
| Test Management                                          | Manage Test Sessions Manage Test                              | ting Windows                            |
| Test Sessions                                            |                                                               |                                         |
| Test Sessions allow the test tickets or view the sector. | user to search/view existing t<br>status of the test session. | est sessions for a specific district or |
| Manage Test Sessions Uple                                | oad Multiple Test Sessions                                    |                                         |
| Instructions                                             |                                                               |                                         |
| * Indicates required fields                              |                                                               |                                         |
| Administration                                           | District                                                      | School                                  |
| WS ACCESS for ELLs - 20 💽                                | WIDA Use Only - Sample 💌                                      | WIDA Use Only - Sample 🔽                |
| Last Name                                                | First Name                                                    | State Student ID                        |
|                                                          |                                                               |                                         |
| Session                                                  |                                                               |                                         |
|                                                          |                                                               |                                         |
| Domain                                                   | Assessment                                                    |                                         |
| Listening 🗸                                              | Listening Gr 4-5                                              |                                         |
| Show Sessions Print All T                                | ickets                                                        |                                         |

WIDA AMS Test Management: How do I print a tier placement report? You must run the Tier Placement Report after students finish the Reading and Listening domains. The Tier Placement Report is necessary to do the following tasks:

- Determine the correct tier of the Writing test booklet to be administered to online testers in grades 1–3.
- Determine the correct tier of the Writing response booklet to be provided to online testers in grades 4–12 who need to handwrite their Writing response.
- Identify online testers assigned to the Tier Pre-A Speaking form. Special administration procedures for the Tier Pre-A testers are detailed in the Test Administrator Manual.

**Note:** DRC INSIGHT assigns testers to the correct tier automatically (Test Administrators do not need to determine the tiers for the online assessment.) When a student logs in with his or her test ticket, the correct form is administered.

The Tier Placement Report is available from the Session tab of the Test Sessions page.

1. To create a report, from the Test Management menu select **Manage Test Sessions** to display the Test Sessions page. 2. Enter the search criteria for the session for which you want to run the report and click **Show Sessions**. The Session Detail page appears.

3. In the Action Column, click the **View/Print Tier Placement** icon to generate the Tier Placement Report.

| Sessi        | ons Status                            | s Summary                           |                     |                     |                |            |             |         |  |  |
|--------------|---------------------------------------|-------------------------------------|---------------------|---------------------|----------------|------------|-------------|---------|--|--|
| ⊛ <u>Ins</u> |                                       |                                     |                     |                     |                |            |             |         |  |  |
|              | Session Detail                        |                                     |                     |                     |                |            |             |         |  |  |
| Select       | District                              | School                              | Session Name        | Assessment          | Status         | Begin Date | End Date    | Action  |  |  |
|              | WIDA Use<br>Only - Sample<br>District | WIDA Use<br>Only - Sample<br>School | Sample<br>Listening | Listening Gr<br>4-5 | Not<br>Started | 10/8/2021  | 6/30/2022   |         |  |  |
|              | WIDA Use<br>Only - Sample<br>District | WIDA Use<br>Only - Sample<br>School | Reading<br>Sample   | Reading Gr<br>4-5   | Not<br>Started | 10/8/2021  | 6/30/2022   |         |  |  |
|              | WIDA Use<br>Only - Sample<br>District | WIDA Use<br>Only - Sample<br>School | Writing<br>Sample   | Writing Gr 4-<br>5  | Not<br>Started | 10/8/2021  | 6/30/2022   |         |  |  |
|              | WIDA Use<br>Only - Sample<br>District | WIDA Use<br>Only - Sample<br>School | Speaking<br>Sample  | Speaking Gr<br>4-5  | Not<br>Started | 10/8/2021  | 6/30/2022   |         |  |  |
|              |                                       |                                     |                     |                     |                |            |             | *       |  |  |
| Add s        | Session                               | xport to Exce                       | Unlock S            | Selected            | Unlock Al      | Expor      | t Student I | Details |  |  |

**Note:** You can select any domain test session for a student to see the student's tier assignment. The View/ Print Tier Placement icon generates the same Tier Placement Report regardless of the domain selected.

4. A PDF version of the Tier Placement appears that you can view, save, and print. It will include a tier placement for the Writing and Speaking domains.

**Note:** If a PDF file does not appear, disable your browser's pop-up blocker.

| WS ACCES<br>Tier Placen | S for ELLs<br>nent Report | - 2021-2022 |                                       |                                     | Asses<br>Test S | sment: Writi<br>ession: Writi | ng Gr 4-5<br>ing Sample |                  |
|-------------------------|---------------------------|-------------|---------------------------------------|-------------------------------------|-----------------|-------------------------------|-------------------------|------------------|
| Student ID              | Last Name                 | First Name  | District                              | School                              | Date of Birth   | Grade<br>Cluster              | Writing Tier            | Speaking<br>Tier |
| 111111111               | STUDENT                   | SAMPLE      | WIDA Use<br>Only - Sample<br>District | WIDA Use<br>Only - Sample<br>School |                 | 04                            | N/A                     | N/A              |

If N/A appears on the Tier Placement Report for a student, this will indicate that the student is Not Started or In Progress for Listening and Reading domains. Listening and Reading both need to be in a Complete status before a Tier Placement can generate.

Confirm the testing status of the student's first two domains. If the student is In Progress, it may be that the student paused and exited the test as opposed to formally submitting the test.

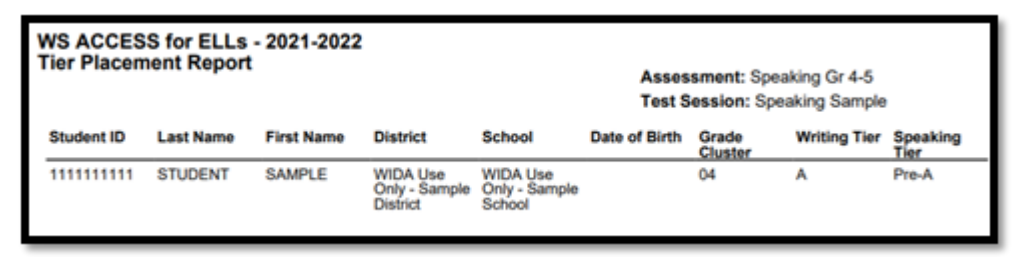

There will be some instances where students will be placed in a Pre-A Speaking tier placement. Students taking the Tier Pre-A test, which is designed specifically for newcomer students at the beginning stages of English language development, will likely need extra support from the test administrator. They are also likely to complete their test more quickly than other students, as the Tier Pre-A test has simplified instructions and fewer tasks. Administer the Tier Pre-A Speaking test to students in individual administration sessions.

# WIDA AMS Test Management: How do I monitor test completion?

There are two main methods to monitoring test completion; Student Status Dashboard and the Daily Cumulative Student Status Report. Which report works best will depend on the user's role.

## Student Status Dashboard

The Student Status Dashboard is available to all District, School, and Test Administrators with the permission, "Test Setup – View Student Status." The report is specific to each school location and is ideal for School users and Test Administrators.

The Student Status Dashboard (or simply Dashboard) allows you to display student testing status by school and administration. You can filter student test data on the Dashboard by testing status, grade, content area and assessment (or any combination of these). The Dashboard data is displayed in real time.

You access the Dashboard from the Student Management menu in the WIDA AMS My Applications menu bar.

From the My Applications menu bar, select **Student Management**, and from the Student Management menu select **Student Status Dashboard** to display the Dashboard.

| DRCANSIGHT      | WIDA-AMS 👻 STI  | UDENT MANAGEMENT 🝷    |                          | k               |
|-----------------|-----------------|-----------------------|--------------------------|-----------------|
| Manage Students | Student Exports | Student Transfer Form | Student Status Dashboard | Data Validation |
| S               | tudent Sta      | tus Dashboar          | d                        |                 |
| s               | ite Selection   |                       |                          |                 |
|                 | Select a State  |                       |                          |                 |
|                 | TX 👻            | Select a Site         |                          |                 |
|                 |                 |                       |                          |                 |

Use the **Site Selection** search box to search for a site (school) and display its testing status data in the Dashboard. You must enter at least three characters of a school name or school code in the search box to display matches. After you select a school, you can select an associated administration from the list that appears.

1. Enter all or part of a school name or code in the Site Selection search box. In the list of matches, direct text matches are highlighted. Select a school.

| Site Search                                        |       |                                   |             | ×                 |
|----------------------------------------------------|-------|-----------------------------------|-------------|-------------------|
| 1 Select a Site                                    |       |                                   |             | 2 Select an Admin |
| sam ×                                              |       |                                   |             |                   |
| Name                                               | Code  | Parent Name                       | Parent Code | Select            |
| Drc Use Only - Eis <mark>Sam</mark> ple School     | 99998 | Drc Use Only - Sample District Tx | TX99999     | Select            |
| Drc Use Only - Insight <mark>Sam</mark> ple School | 99996 | Drc Use Only - Sample District Tx | TX99999     | Select            |

If there are no results for the selected school, a message is will display.

2. For the selected school, select an administration from the list that appears to display the testing results in the Dashboard. **ACCESS for ELLs 2021-2022 is Codes EWD004 and 596004 with an October 13, 2021 date.** 

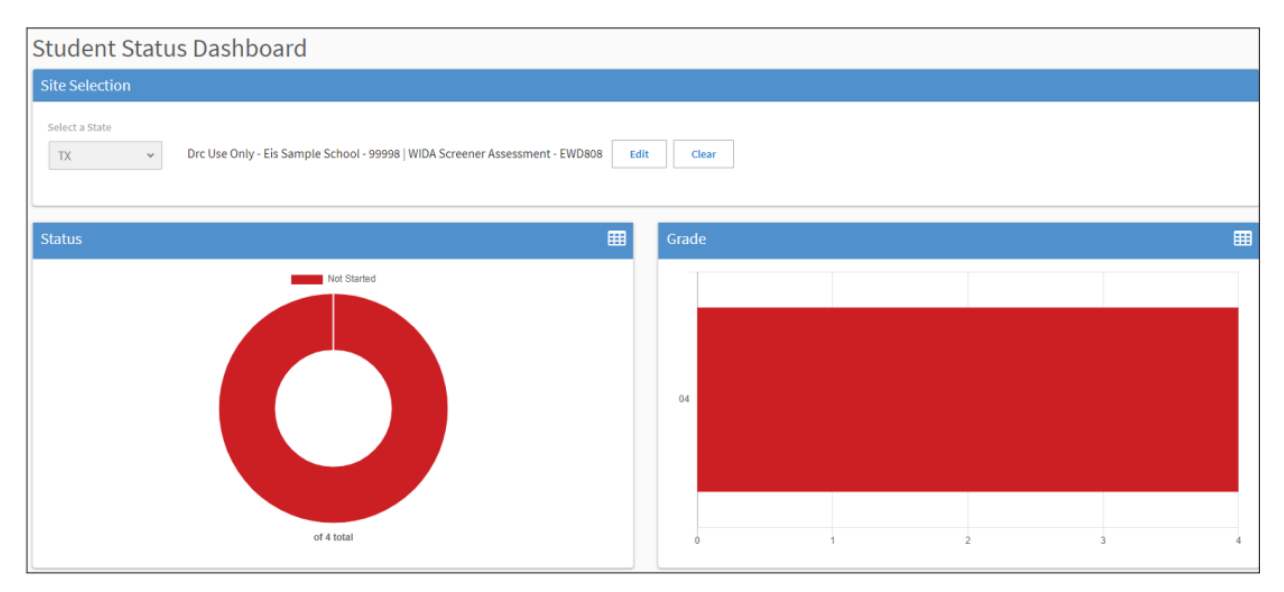

The selected school and administration appear at the top of the page.

By default, the Dashboard displays graphs for the following categories: status, grade, content area, and assessment. A grid of students appears below the graphs. As shown below, you can click to toggle the information between graph and table format. In addition, you can hover the mouse cursor over a graph or part of a graph to display numerical values for testing status. Use the graph and table icons to toggle the display format from graph (donut chart) to table.

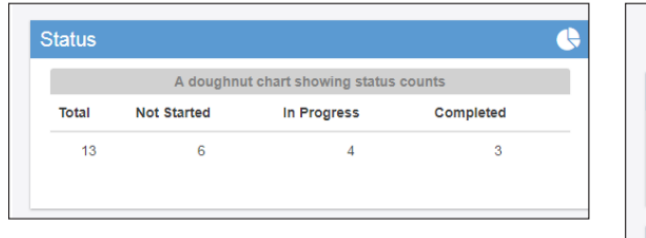

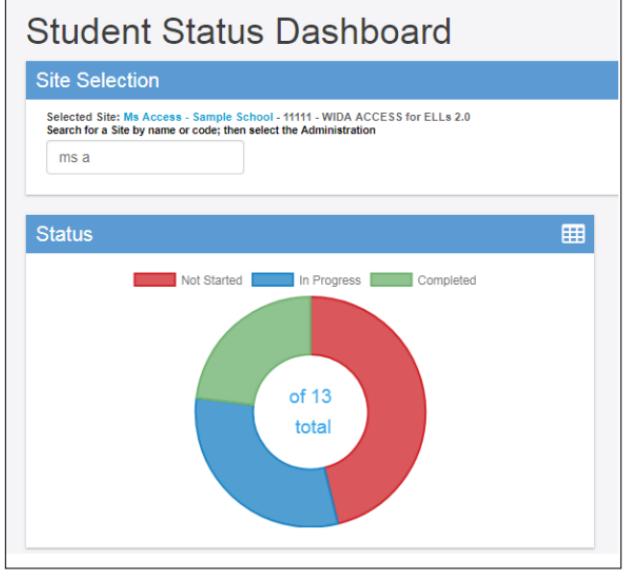

For the Status graph, hover the cursor over a portion of the graph to display the number of students in that portion. As shown in the example below, to display the number of students who have not started testing, hover the cursor over the Not Started (red) portion of the graph.

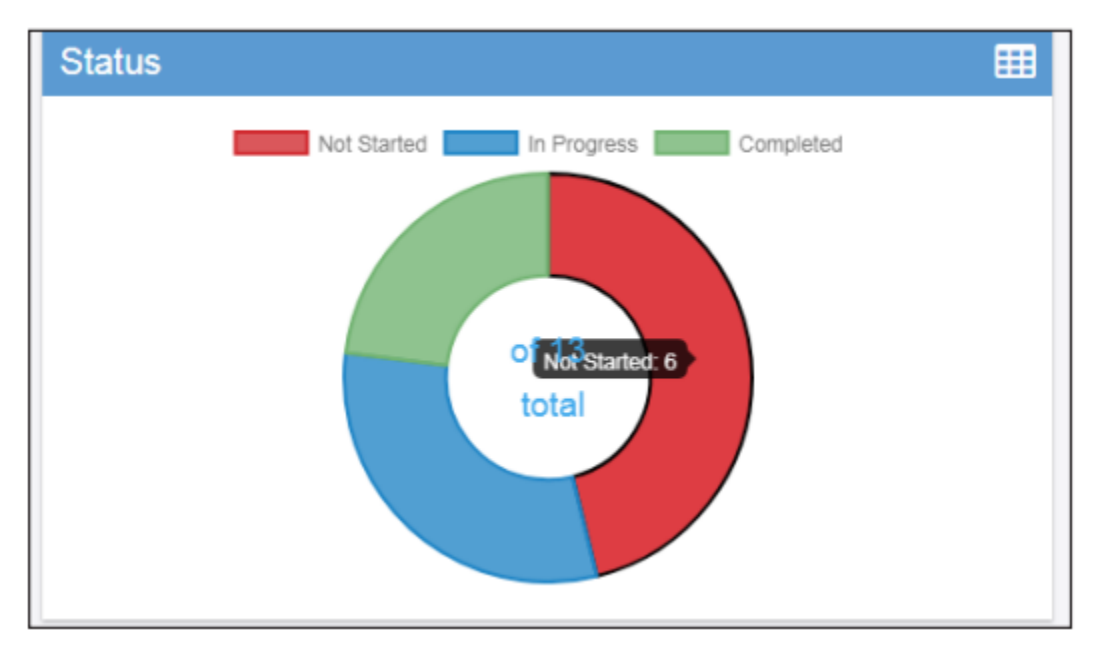

For the Grade, Content Area, and Assessment graphs, hover the cursor over a specific area of the graph to see the testing status for that specific area. In the example below, the Content Area graph is shown. The cursor is over the Listening part of the graph, and the testing status for Listening is shown.

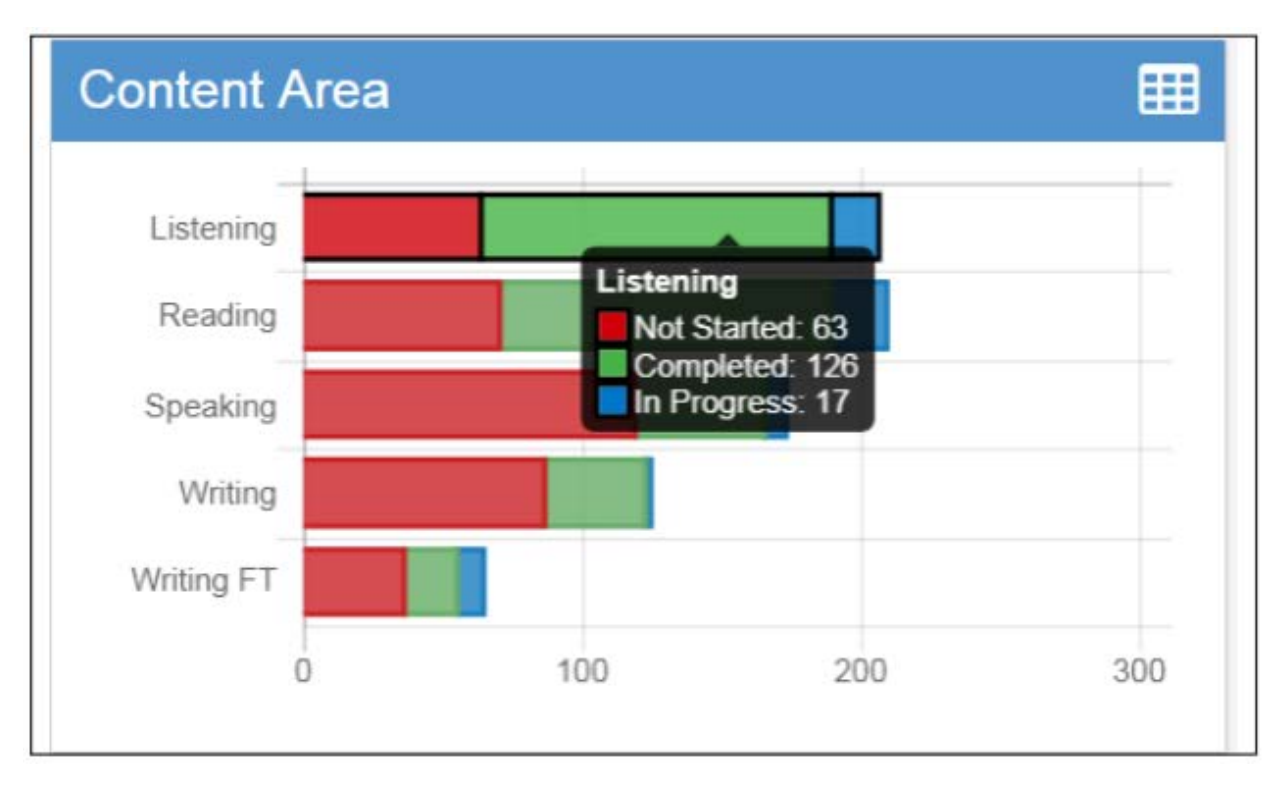

Below the graphs, a grid of students for the selected school will display. You can sort the student grid by column heads and export the grid to a spreadsheet (comma-separated value, or .csv) file.

Click a column head to sort the grid by that column's data. An arrow appears on the selected sort column. The direction of the arrow indicates whether the column's data is sorted in ascending or descending order based on that column's numeric or alphabetic data. See the examples below.

- **Grade** (numeric) You can sort the column to ascend from grade 1 to grade 12, or vice versa.
- **Last Name** (alphabetical) You can sort the column to ascend from the last name Alpha to the last name Zeta, or vice versa.
- **Status** (by status) You can sort the column to group together all equal statuses: Not Started, In Progress, or Completed.

Click **Export to CSV** to export the Student Search Results grid to a spreadsheet file.

In the example below, Last Name is the selected sort criteria. As you scroll down, more student data is displayed (if applicable). A message indicates the number of students shown out of the total number of students.

**Note**: The student data displayed also varies based on the filters applied to the dashboard

|            |              |         |                |           |                  |             |                        | Note: Times are dis    | played in Centra       |
|------------|--------------|---------|----------------|-----------|------------------|-------------|------------------------|------------------------|------------------------|
| ast Name 🔺 | First Name 🔺 | Grade 🔺 | Content Area 🔺 | Module    | Assessment       | Status      | Start Time             | End Time               | Duration               |
| Adams      | Daffy        | 08      | Listening      | Listening | Listening Gr 6-8 | Completed   | 01/24/2017 07:46<br>AM | 01/31/2017 04:47<br>PM | 177 Hours 0<br>Minutes |
| Adams      | Daffy        | 08      | Reading        | Reading   | Reading Gr 6-8   | Completed   | 02/01/2017 10:47<br>AM | 02/01/2017 11:05<br>AM | 0 Hours 18<br>Minutes  |
| Adams      | Daffy        | 08      | Speaking       | Speaking  | Speaking Gr 6-8  | Not Started |                        |                        |                        |
| Adams      | Daffy        | 08      | Writing        | Writing   | Writing Gr 6-8   | Completed   | 02/01/2017 11:11<br>AM | 02/01/2017 11:20<br>AM | 0 Hours 9 Minut        |
| Anderson   | Tanner       | 03      | Listening      | Listening | Listening Gr 2-3 | Not Started |                        |                        |                        |
| Anderson   | Tanner       | 03      | Reading        | Reading   | Reading Gr 2-3   | In Progress | 08/02/2017 01:13<br>PM |                        |                        |
| Anderson   | Tanner       | 03      | Speaking       | Speaking  | Speaking Gr 2-3  | Not Started |                        |                        |                        |
| anderson   | test         | 05      | Listening      | Listening | Listening Gr 4-5 | In Progress | 07/19/2017 05:11<br>PM |                        |                        |
| anderson   | test         | 05      | Reading        | Reading   | Reading Gr 4-5   | Not Started |                        |                        |                        |
| anderson   | test         | 05      | Speaking       | Speaking  | Speaking Gr 4-5  | Not Started |                        |                        |                        |
| anderson   | test         | 05      | Writing        | Writing   | Writing Gr 4-5   | Not Started |                        |                        |                        |
| line       | v            | 04      | Listening      | Listening | Listening Gr 4-5 | In Progress | 07/19/2017 06:00<br>PM |                        |                        |
| Spot       | н            | 04      | Listening      | Listening | Listening Gr 4-5 | In Progress | 07/20/2017 12:54<br>AM |                        |                        |

## **Daily Cumulative Student Status Report**

The Daily Cumulative Student Status Report is assigned to all District level users. The permission is called "Status Reports – District Reports."

1. To display status reports, select **Report Delivery** from the WIDA AMS My Applications menu bar and **Status Reports** from the Report Delivery menu to display the Status Reports page.

2. Select an administration from the drop-down menu.

3. You can use the District and School drop-down menus to filter the display. Then, you can select any status report to display.

4. Click the **Open Report** icon to display a report. The Description column contains a brief description of each report.

| Report Deliv                                                                                                    | егу м                                                                                                    | lanage Reports                                                                                                    | On-Demand Rep                                                                                                    | ports                                                                                                    | Online Testing Statist                                                                                                    | lcs    | Screener Data Export  | Status Reports   | Test Results |
|----------------------------------------------------------------------------------------------------|----------------------------------------------------------------------------------------------------|----------------------------------------------------------------------------------------------------|----------------------------------------------------------------------------------------------------|----------------------------------------------------------------------------------------------------|----------------------------------------------------------------------------------------------------|--------|-----------------------|------------------|--------------|
| Status Repo                                                                                                    | orts                                                                                                    |                                                                                                    |                                                                                                    |                                                                                                    |                                                                                                    |        |                       |                  |              |
| Status Report                                                                                                    | rts display va                                                                                                    | arious reports                                                                                                    | that track testi                                                                                                    | ing ac                                                                                                   | tivity for a test adm                                                                                                    | ninist | tration and particula | r district and/o | r school.    |
| * Indicates required                                                                                                    | d fields                                                                                                    |                                                                                                    |                                                                                                    |                                                                                                    |                                                                                                    |        |                       |                  |              |
| Administration                                                                                                    |                                                                                                    | District                                                                                                    |                                                                                                    | Sch                                                                                                    | loo                                                                                                    |        |                       |                  |              |
| WS ACCESS for E                                                                                                    | LLS - 2 💌 *                                                                                                    | WIDA Use Or                                                                                                    | nly - Sample 💌                                                                                                    | (All                                                                                                    | )                                                                                                    | ~      |                       |                  |              |
|                                                                                                    | Description                                                                                                    | and the second second                                                                                                    | para                                                                                                    |                                                                                                    | - •                                                                                                    | Acto   | an l                  |                  |              |
|                                                                                                    | Description                                                                                                    | 2.00                                                                                                    | ports                                                                                                    |                                                                                                    |                                                                                                    | Artin  |                       |                  |              |
| Daily Cumulative<br>Student Status<br>Report                                                                                                    | Description<br>Deplays all stude<br>session or not. 3<br>the ticket statu                                                                                                    | ents in a test session<br>Shows the test stat<br>s, assigned accomm                                                                                                    | n, regardless of whet<br>us for each student,<br>rodations and has a c                                                                                                    | her the<br>includin                                                                                      | y have started the test<br>g start and submit times,<br>t field.                                                                                                    | Actio  |                       |                  |              |
| Daily Cumulative<br>Student Status<br>Report<br>Daily Student Status<br>Report                                                                                                    | Description<br>Duplays all study<br>session or not. 1<br>the ticket statu<br>Deplays each st<br>ticket status an<br>activity for the                                                                                                    | ents in a test session<br>Shows the test stat<br>s, assigned accomm<br>udent that logs into<br>d has a comment fir<br>student.                                                                                                    | n, regardless of whet<br>tus for each student,<br>sodations and has a c<br>b a test. Shows the t<br>eld. This report does                                                                                                    | her the<br>includin<br>omment<br>est star<br>not con                                                     | y have started the test<br>g start and submit times,<br>t field.<br>t and submit times, test<br>tain any cumulative test                                                                                                    | Acto   |                       |                  |              |
| Daly Cumulative<br>Student Status<br>Report<br>Daly Student Status<br>Report<br>Daly Excessive Logins<br>Report                                                                         | Description<br>Displays all study<br>session or not. :<br>the ticket statu<br>Displays each st<br>ticket status an<br>activity for the i<br>Displays informa-<br>times the stude<br>student.                                                                         | ents in a test session<br>Shows the test stat<br>s, assigned accomm<br>udent that logs into<br>d has a comment fil<br>student.<br>tion about students<br>int logged in, as we                                                                    | n, regardless of whet<br>tus for each student,<br>odations and has a c<br>o a test. Shows the t<br>eld. This report does<br>s with unusual login a<br>if the cumulative resu                                                          | her the<br>includin<br>comment<br>est star<br>not con<br>ctivity. S<br>it of all                         | y have started the test<br>g start and submit times,<br>t field.<br>t and submit times, test<br>tain any cumulative test<br>shows the number of<br>attempted logins by the                                                         |        |                       |                  |              |
| Daly Cumulative<br>Student Status<br>Report<br>Daly Student Status<br>Report<br>Daly Excessive Logins<br>Report<br>Daly State Summary<br>of Test Times Report                           | Description<br>Deplays all study<br>session or not.:<br>the ticket statu<br>Displays each st<br>ticket status an<br>activity for the i<br>Displays informatimes the student.<br>Displays the dur<br>wide data for es                                                 | ents in a test session<br>shows the test stats<br>is, assigned accomm<br>udent that logs into<br>d has a comment fill<br>student.<br>int logged in, as we<br>ation in which stud-<br>ach grade and conto                                         | n, regardless of whet<br>us for each student,<br>obdatons and has a co<br>a test. Shows the t<br>eld. This report does<br>with unusual login a<br>if the cumulative resu<br>ents completed the t<br>ent area.                         | ther the<br>includin<br>comment<br>est start<br>not con<br>ctivity, S<br>it of all<br>rest. Thi          | v have started the test<br>of start and submit times,<br>if field.<br>tand submit times, test<br>tand submit times, test<br>tan any cumulative test<br>Shows the number of<br>attempted logins by the<br>is report shows district- |        |                       |                  |              |
| Daly Cumulative<br>Student Status<br>Report<br>Daly Student Status<br>Report<br>Daly Excessive Logins<br>Report<br>Daly State Summary<br>of Text Times Report<br>Weekly District Report | Description<br>Desplays all study<br>session or not. :<br>the ticket status<br>Desplays each st<br>ticket status an<br>activity for the t<br>Desplays informa<br>times the stude<br>student.<br>Displays the dur<br>wide data for ex<br>Displays the num<br>testing. | ents in a test session<br>shows the test states,<br>assigned accommutent that logs into<br>d has a comment fit<br>student.<br>toin about students<br>int logged in, as we<br>ation in which stud-<br>ach grade and conto<br>mber of tests starte | n, regardless of whete<br>us for each student,<br>odations and has a c<br>a test. Shows the t<br>ed. This report does<br>with unusual login a<br>if the cumulative resu<br>ents completed the t<br>ent area.<br>d and ended at a dist | her the<br>includin<br>omment<br>est star<br>not con<br>the star<br>it of all<br>iest. Thi<br>trict leve | y have started the test<br>g start and submit times,<br>india.<br>It and submit times, test<br>taan any cumulative test<br>shows the number of<br>attempted logins by the<br>is report shows district-<br>al for each week of      |        |                       |                  |              |

The Daily Cumulative Student Status Report displays all students in a test session, regardless of whether they have started the test session. It shows the test status for each student, including the start and submit times, the ticket status, Do Not Score Codes and the assigned accommodations. The report also contains a comment field.